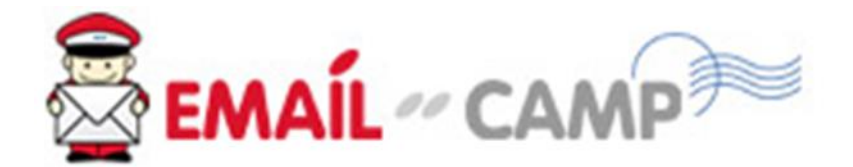

# คู่มือการใช้งาน Email-Camp V.4.0

Version: 1.0

Last update: 25 October 2017

# สารบัญการใช้งาน

|    | รายละเอียด                           | หน้า |
|----|--------------------------------------|------|
| 1. | การสมัครแพคเกจ (สำหรับลูกค้าใหม่)    | 2    |
| 2. | การยืนยันการชำระเงิน                 | 6    |
| 3. | การตั้งค่าเพื่อการใช้งาน             | 7    |
| 4. | การใช้งาน Dashboard                  | 11   |
| 5. | การสร้างรายชื่อ และนำรายชื่อเข้าระบบ | 12   |
| 6. | การสร้างแคมเปญ                       | 15   |
| 7. | การส่งออกแคมเปญ                      | 26   |
| 8. | การตรวจสอบสถิติ                      | 29   |

# 1. การสมัครแพคเกจ (ลูกค้าใหม่)

- 1.1. เข้าใช้งานระบบส่งอีเมลที่ <u>https://e1.emailcampengine.com/login</u>
- 1.2. Click ที่ Create an account มุมขวาล่าง

|     | Email                    | CAMP                         |
|-----|--------------------------|------------------------------|
| Log | g In                     |                              |
|     | Email                    |                              |
| A   | Password                 |                              |
|     | Stay logged in           | Forgot Password?             |
|     | I'm not a robot          | reCAPTCHA<br>Privacy - Terms |
|     | Log In (                 | ۵                            |
| N   | eed an Email-Camp accour | nt? Create an account        |
|     | © 2017. Email-Cam        | p Application                |

1.3. เลือก Package ที่ท่านด้องการและกดปุ่ม Register <u>ด้วอย่าง Package</u>

| 30,000 credits                               | 50,000 credits                               | 70,000 credits                               |
|----------------------------------------------|----------------------------------------------|----------------------------------------------|
| 4,800THB / Unlimited                         | 8,000THB / Unlimited                         | 11,200THB / Unlimited                        |
| Features                                     | Features                                     | Features                                     |
| Sending quota: 30,000                        | Sending quota: 50,000                        | Sending quota: 70,000                        |
| Sending limit: 5,000 emails / 1 hours        | Sending limit: 5,000 emails / 1 hours        | Sending limit: 6,000 emails / 1 hours        |
| Max lists: Unlimited                         | Max lists: Unlimited                         | Max lists: Unlimited                         |
| Max subscribers: Unlimited                   | Max subscribers: Unlimited                   | Max subscribers: Unlimited                   |
| Max campaigns: Unlimited                     | Max campaigns: Unlimited                     | Max campaigns: Unlimited                     |
| Maximum size of all files: 200 MB            | Maximum size of all files: 500 MB            | Maximum size of all files: 700 MB            |
| Maximum upload file size: 2 MB               | Maximum upload file size: 5 MB               | Maximum upload file size: 5 MB               |
| Create sending servers: No                   | Create sending servers: No                   | Create sending servers: No                   |
| Create sending domains: 1                    | Create sending domains: 1                    | Create sending domains: 2                    |
| Create email verification servers: Unlimited | Create email verification servers: Unlimited | Create email verification servers: Unlimited |
|                                              |                                              |                                              |
| ✓ Register                                   | ✓ Register                                   | ✓ Register                                   |

1.4. กรอกรายละเอียดแบบฟอร์มให้ครบถ้วนตามรูปด้านล่าง เพื่อจัดตั้ง Account ใหม่ โดย การกรอก E-mail และ Password ตามแบบฟอร์มนี้จะเป็น E-mail และ Password ที่ เข้าใช้งานระบบ Email-Camp ด้วย ซึ่งอีเมลที่กรอกควรเป็นอีเมลบริษัทของท่าน และ ต้องไม่ใช่ Free E-mail เช่น Hotmail.com, Gmail.com เป็นต้น

| , |
|---|
|   |
|   |
| ~ |
|   |
| ~ |
|   |
|   |
|   |

1.5. หลังจากนั้นท่านจะได้รับอีเมลยืนยันการสมัครตาม E-mail ที่กรอกข้อมูลไว้ <mark>สำคัญ!</mark> เมื่อท่านได้รับอีเมลยืนยัน จะต้องกดยืนยันตัวตนจากอีเมลที่ได้รับ

1.6. ตัวอย่างอีเมลที่จะได้รับ

## Hello Email Camp, Welcome to Email-Camp

Please Confirm Registration

Click the link below to activate your account: <u>https://e1.emailcampengine.com/user/activate/a4352fe53d7ee377338f8f19d8bf30979334e</u> <u>252Fsubscription%252Fnew%253Fplan\_uid%253D59e4805da0ab5</u>

© 2017. Email-Camp.com. Need help? Email us at emailcamp@wisetarget.net

1.7. เมื่อ Click ตามลิ้งค์บน E-mail แล้วจะปรากฎหน้ายืนยันขึ้น ตามรูปด้านล่าง ซึ่งจะถือว่า การสมัครเสร็จสิ้นสมบูรณ์ และท่านสามารถดำเนินการจ่ายค่าบริการตาม Package ที่ ท่านเลือก

| EMAIL ~ CAMP                                  |
|-----------------------------------------------|
| Your account was successfully activated!      |
| Please login to continue                      |
| IELAP TOPIA<br>Privacy - Terms                |
| Need an Email-Camp account? Create an account |
| © 2017. Email-Camp Application                |

# 2. การยืนยันการชำระเงิน

- 2.1. เมื่อท่านทำการชำระเงินค่าบริการเรียบร้อยแล้วให้แจ้ง E-mail ของท่านพร้อมแนบ หลักฐานการโอนเงินหรือใบ Pay-in ส่งมาที่ <u>emailcamp@wisetarget.net</u>
- 2.2. ทางบริษัทจะทำการ Activate Package ให้ภายใน 24 ชั่วโมงทำการและแจ้งกลับท่าน ทางอีเมล เพื่อเข้าใช้งานระบบส่งอีเมลต่อไป

# 3. การตั้งค่าการใช้งาน (เพื่อประโยชน์สูงสุด)

- 3.1. การตั้งค่า SPF
  - 3.1.1. ท่านจะต้องตั้งค่าที่ Domain ของอีเมลที่ท่านจะใช้ในการส่งออก เช่น <u>info@somedomain.com</u> โดเมนคือ somedomain.com
  - 3.1.2. ท่านจะต้องเพิ่ม SPF record บน Domain ของท่าน เพื่ออนุญาติให้ระบบของทาง บริษัทฯสามารถส่งออกในนาม somedomain.com (Domain ที่ท่านใช้งาน) ดังนั้นท่านจำเป็นต้องทำการเพิ่ม SPF Record ดังตัวอย่างด้านล่าง หรือหากท่าน มีข้อสงสัยสามารถสอบถามข้อมูลได้ที่ <u>emailcamp@wisetarget.net</u> ทางบริษัท ฯจะทำการจัดส่งค่าที่ถูกต้องกลับให้ท่านต่อไป

#### <u>ตัวอย่าง</u>

somedomain.com IN TXT v=spf1 a mx include:spf.protection.outlook.com include:include.wisetarget.net ~all

- 3.1.3. อ่านข้อมูลเพิ่มเดิมเกี่ยวกับ <u>SPF ได้ที่นี่</u>
- 3.2. Sending Domain คือ Domain ของอีเมลที่ท่านจะใช้ในการส่งออก เช่น <u>info@somedomain.com</u>
  - somedomain.com คือ Sending Domain ที่ท่านจะต้องทำการติดตั้งในระบบ
  - 3.2.1. การเพิ่ม Sending Domain จะช่วยให้อีเมลของท่านมีอัตราการส่งถึงที่ดีขึ้น (ใน กรณีที่ท่านไม่เคยส่งอีเมลที่เป็นสแปมมาก่อน)
  - 3.2.2. การเพิ่ม Sending Domain ให้ไปที่เมนู Sending->Sending Domain ตามรูป ด้านล่างนี้

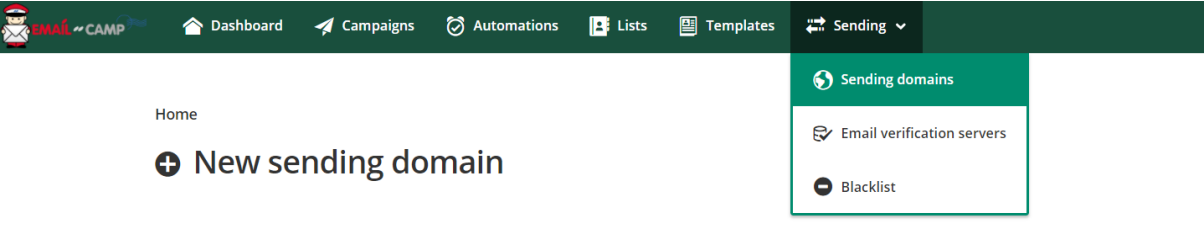

Sending domain is used to verify the sender whose email address appearing in the FROM header of an email. Add your own verified sending domains to send emails on your or your organization's behalf.

#### 3.2.3. กดเครื่องหมาย (+) New Sending Domain

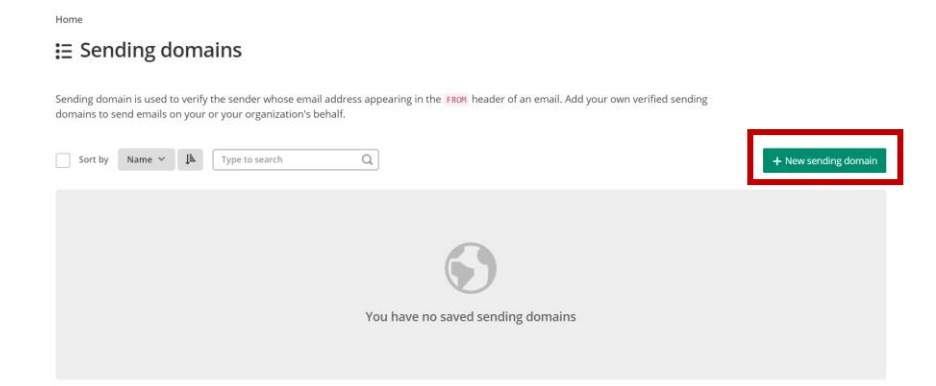

3.2.4. กรอกโดเมนที่ช่อง Domain Name และ สำคัญ! ปิด Function Signing enabled แล้วกด Save

| Н | ome |  |
|---|-----|--|

#### New sending domain

| Sending domain is used to verify the sender whose email address appearing in the | FROM header of an email. Add your own verified sending |
|----------------------------------------------------------------------------------|--------------------------------------------------------|
| domains to send emails on your or your organization's behalf.                    |                                                        |

| Sending domain               |                                                                                       | <ปิด>      |
|------------------------------|---------------------------------------------------------------------------------------|------------|
| Domain name * somedomain.com | Signing enabled<br>Sign outgoing emails if the FROM email address matches this domain | $\bigcirc$ |
|                              | 1                                                                                     |            |

| 🖌 Sav | 1 |
|-------|---|
|-------|---|

3.2.5. ระบบจะนำท่านไปยังหน้าถัดไป ซึ่งจะแสดงค่าต่างๆที่ท่านจะต้องนำไปตั้งค่าที่ Domain Name ของท่าน การตั้งค่านี้จะต้องทำที่ DNS Server ซึ่งท่านจะต้อง แจ้งไปยังผู้ที่ดูแล Domain Name เพื่อปรับแก้ โดยหลังจากปรับแก้เรียบร้อยแล้ว ระบบจะอัพเดทค่าใหม่ประมาณ <u>24 - 48 ชั่วโมง</u>

## 3.2.6. ตัวอย่างค่าที่ระบบจะแสดง

#### 

Sending domain is used to verify the sender whose email address appearing in the FROM header of an email. Add your own verified sending domains to send emails on your or your organization's behalf.

#### Sending domain

| Domain name *                                                                                                    | Signing enabled                                                                                                    |
|----------------------------------------------------------------------------------------------------|----------------------------------------------------------------------------------------------------|
| somedomain.com                                                                                                    | Sign outgoing emails if the FROM email address matches this domain                                                                                                    |
| DKIM private key                                                                                                    | DKIM public key                                                                                                    |
| BEGIN PRIVATE KEY MIICdQIBADAHBgknhiG9w@BAQEFAASCAl8wgg]bAgEAAoGBAJOFIIm90YYEInc1 Ke@gwj6aIkcdddErUJQKANFIA+WuyuEgVG/07cjUU7zlV2xd2kQR2mTwZcmc9Y WHNOtHCZKuokh-DC+FI/VAUnCQGK/yIeweFATLSd7enczIRBuP7GJNSte2CFpArVU ruwAc18UgQIUMHsuk10k6n050fhrAgHBAAECgYAEC4RL6pWFLDkH+cA1jVFmMAnC k2841gx2u09yn5Ic61AkiRYdMcKc4a1Jnso4sHYKvn5Fm7cYJI/HJg50NSnu8mU ed4BXj000/XyvRV5h+m/2yEKBAtp2IOPCx/I9bulmsQk74A62bTVCv56/SpaivR5 GOFSU1DIFSgVScHQJBAMP9a29hU5+pM2JiT2r78251bH07YYEISJLS0XgC+ mktjmFWLVEw7uiBe3LRU+x8zWI3xsU4DdvH11ldmK8UCQQDASPKbJ4SoWzLIUHI/  Domain's DKIM record | BEGIN PUBLIC KEY<br>MIGFMAGGCSQGSIb3DQEBAQUAAGMADCBiQKBgQCThYiJvdGGBJZ3NSntlMI+miJH<br>HXXRKICZaigJXSAP1rsroBMhv603I1LU8SVdSXdpEEc9J1MGXJnPWFnzTrRwsyrq<br>JIfgwryyZAFJwkBiXdiNnnwEy0me3p3MyEQbj+xiTUrXtghaUa1VK7sAHNFFIEC<br>FDDLitdJOpzudH4awIDAQAB<br>END PUBLIC KEY |
| DomainKeys Identified Mail (DKIM) is a way to authorize or sign your email. i.e. it allow<br>from spam and phishing campaigns. Add the following record to your domain DNS so<br>can be verified by the recipient's server                                                                                                    | s you to take responsibility for your emails, and is used to help separate legitimate email that any outgoing email whose FROM email address matches the domain will be signed and                                                                                      |
| mailerdomainkey TXT "v=DKIM1; k=rsa; p=HIGFMA0GCSqGSIb3DQEBAQUAA4GNADCB1QKBg                                                                                                    | QCThYiJvdGGBJZ3NSntIMI+miJH+XXRK1CZaigJxSAP1rsroBMhvG03IILu85VdsXdpEEc9JiM6XJnPWFnzTrRwsyrqJIfgwv                                                                                                    |
| 4                                                                                                    | •                                                                                                    |

# 3.2.7. หลังจาก 48 ชั่วโมงหลังการอัพเดทค่าแล้ว ให้กลับมาที่เมนู Sending Domain ใหม่อีกครั้งและทำการเปิด Function Signing enabled

| Home                                                                                                    |                                                                                       |        |
|----------------------------------------------------------------------------------------------------|---------------------------------------------------------------------------------------|--------|
| 🖉 somedomain.com                                                                                                    |                                                                                       |        |
| Sending domain is used to verify the sender whose email address appearing in the F<br>domains to send emails on your or your organization's behalf. | ROM header of an email. Add your own verified sending                                 |        |
| Sending domain                                                                                                    |                                                                                       | <เปิด> |
| Domain name * somedomain.com                                                                                                    | Signing enabled<br>Sign outgoing emails if the FROM email address matches this domain |        |

#### 3.3. Blacklist

อีเมลที่อยู่ในรายชื่อ Blacklist จะไม่สามารถนำเข้าระบบได้ หรือท่านสามารถเพิ่มอีเมล เข้าใน Blacklist โดยการอัพโหลดไฟล์ TXT ซึ่งในไฟล์นั้นการวางรายชื่ออีเมลจะต้อง วางรายชื่ออีเมลเพียง 1 คอลัมน์ และ 1 แถวจะต้องมีเพียง 1 อีเมลเท่านั้น ด้วอย่าง:

e-mail1@e-mail.com e-mail2@e-mail.com Home → Blacklist

# 🛨 Import

# Upload blacklist from file

Choose file from your device to import. Acceptable file type is TXT. One email per line. Server max file upload size is **16M**.

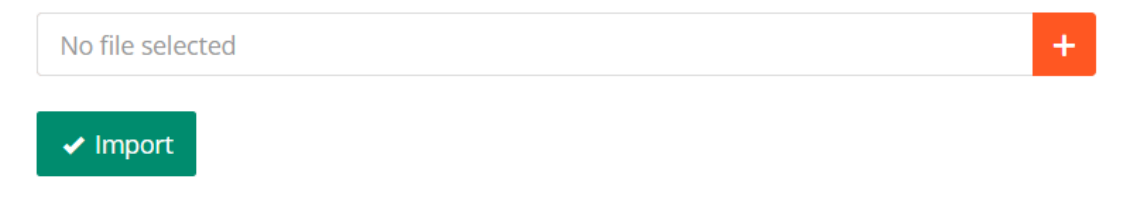

© 2017. Email-Camp.com

# 4. การเริ่มใช้งาน Dashboard

หลังจาก Log-in เข้าระบบ ท่านจะสามารถมองเห็นภาพรวมของบัญชีใช้งานของท่านได้ดังนี้

- 1) สามารถตรวจสอบจำนวนเครดิตคงเหลือ
- 2) สามารถตรวจสอบแคมเปญล่าสุดที่ส่งออก
- สามารถตรวจสอบการอัตราการเพิ่มขึ้นของลิสต์รายชื่อ โดยสามารถเลือกดูโดยรวม (All) หรือ เลือกดูตามรายชื่อที่มีในระบบ
- 4) สามารถดู Top 5 campaigns แต่ละ metric
- 5) Log กิจกรรมต่างๆบน Account ของท่าน

| 合 Dasht         | board 🚀 Campa           | aigns 🧭 Automations            | 💶 Lists 📴 Templates                 | 🚅 Sending 🗸                              | • 🚫                                   |
|-----------------|-------------------------|--------------------------------|-------------------------------------|------------------------------------------|---------------------------------------|
| Hello,          | Email C                 | Camp!                          |                                     |                                          |                                       |
| Welcome back    | k to your account d     | ashboard. Check out yo         | ur email campaigns' performan       | ce statistics and personalized tips from | Email-Camp.                           |
| ส Credits เ     | ised                    |                                |                                     |                                          |                                       |
| Sending limit   | 1                       |                                | 0/30,000 0%                         | List                                     | 1/∞ Unlimite                          |
| Campaign        |                         |                                | 1/∞ Unlimited                       | Subscriber                               | 4/∞ Unlimite                          |
| A Recently      | sent campaig            | ns 2                           |                                     |                                          |                                       |
| First Campaig   | șn                      |                                | ~                                   |                                          |                                       |
| List grow       | vth 3                   |                                |                                     |                                          |                                       |
| All             |                         |                                | ~                                   |                                          |                                       |
| 5               |                         | Subscriber growth              | 4                                   | <ul> <li>Subscribed</li> </ul>           | 1<br>2<br>1                           |
| 3               |                         |                                |                                     |                                          |                                       |
| 1               |                         |                                |                                     |                                          |                                       |
| 0               | 0<br>08/2017            | 0<br>09/2017                   | 10/2017                             | Subscribed                               |                                       |
| ∎ Top 5         | 4                       |                                |                                     |                                          |                                       |
| 🖯 Campaig       | n opens                 | 占 Campaign clicks              |                                     |                                          |                                       |
| 1 First<br>Inte | t Campaign<br>rnal Test |                                | <b>2</b><br>Opens                   | <b>1</b><br>Uniq opens                   | <b>2017-10-23, 22:58</b><br>Last open |
| എ Activity I    | log 5                   |                                |                                     |                                          |                                       |
| 0-              | The import process      | s for list "Internal Test" fin | ished, 2 record(s) imported, errors | a                                        | ④ 1 hour ago                          |
| 8-              | Tananna Toartal         |                                |                                     |                                          | ④ 1 hour ago                          |
|                 | The import process      | s for list "Internal Test" sta | irted!                              |                                          |                                       |
| <b>O</b> -      | The import process      | s for list "Internal Test" fin | ished, but reached the maximum      | quota, 0 record(s) imported!             | ා 1 hour ago                          |
|                 |                         |                                |                                     |                                          |                                       |

# 5. การสร้างรายชื่อ และนำรายชื่อเข้าระบบ

5.1. ให้ท่านไปยังเมนู Lists และกดเครื่องหมาย (+) Create List ตามรูปด้านล่าง

| Semail ~ camp~ | 合 Dashboard    | 🚀 Campaigns   | 🗑 Automations | Lists | Templates | 讲 Sending 🗸 | Ð       | Email Camp 🗸 |
|----------------|----------------|---------------|---------------|-------|-----------|-------------|---------|--------------|
|                | Home           |               | · · · · · ·   |       |           |             |         |              |
|                | E My lists     |               |               |       |           |             |         |              |
|                |                |               |               |       |           |             |         | _            |
|                | Sort by Custor | m order 👻 🔤 T | ype to search | Q     |           |             | + Creat | te list      |

- 5.2. กรอกรายละเอียดตามแบบฟอร์ม โดยช่องที่มีระบุเครื่องหมาย \* (จำเป็นต้องกรอก ข้อมูล)
- 5.3. ส่วนของ Setting
  - (1) หากท่านต้องการให้ผู้รับอีเมลหรือลูกค้าของท่าน Click ยืนยันตัวตนผ่านอีเมลก่อน เพิ่มเข้าลิสต์รายชื่อ ให้ท่านเปิดใช้งานส่วนนี้ (ส่วนนี้จะทำงานร่วมกับ Subscription Form ที่สร้างจากระบบเท่านั้น ไม่รวมการเพิ่มอีเมลผ่าน Subscribers)
  - (2) หากผู้รับอีเมลหรือลูกค้าของท่านกดยกเลิกรับข่าวสาร (Unsubscribe) และท่าน ต้องการให้ระบบส่ง Goodbye อีเมลไปหาผู้รับอีเมลหรือลูกค้าของท่าน ให้เปิดใช้ งานส่วนนี้
  - (3) หลังจากที่ผู้รับอีเมลหรือลูกค้าของท่านทำการยืนยันตัวตนสำเร็จแล้ว จากขั้นตอนที่
    - (1) และท่านต้องการให้ส่งอีเมล Welcome ไปอีกครั้ง ให้เปิดใช้งานส่วนนี้

## รูปแบบอีเมลทั้งหมดสามารถกำหนดได้ที่ เมนู List -> Forms/Pages

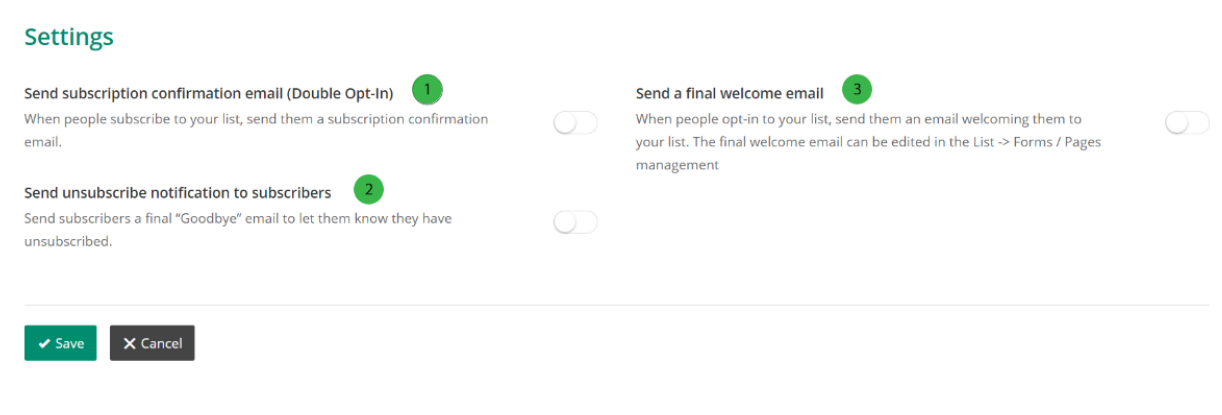

© 2017. Email-Camp.com

#### <u>ดัวอย่าง เมนูการแก้ไข Forms/Pages</u>

| Home                                               |                  |          |            |                      |
|----------------------------------------------------|------------------|----------|------------|----------------------|
| E My lists                                         |                  |          |            |                      |
|                                                    |                  |          |            |                      |
| Sort by Custom order v Type to search              | Q                |          |            | + Create list        |
|                                                    |                  |          |            |                      |
| * Internal Test<br>Created at: 2017-10-23, 15:27   | 4<br>Subscribers | 50%      | 50%        | +1 📶 ~               |
|                                                    |                  | Openhate | Click Tate | Subscribers          |
| 25 v items per page   From 1 to 1. Total 1 records |                  |          |            | Segments             |
|                                                    |                  |          |            | > Embedded form      |
| © 2017. Email-Camp.com                             |                  |          |            | Forms / Pages        |
|                                                    |                  |          |            | 🔢 Manage list fields |
|                                                    |                  |          |            | Email verification   |

5.4. หลังจากสร้าง List แล้ว จึงจะสามารถนำรายชื่ออีเมลที่ต้องการเข้าระบบ โดยไปที่หน้า

List แล้วกด <sup>+1</sup> เพื่อเพิ่มอีเมลแบบรายบุคคล หรือกด ที่ <sup>----</sup> แล้วเลือก Import file

- 5.4.1. การ Import รายชื่อ สำคัญ!
  - 5.4.1.1. ไฟล์จะต้องเป็นประเภท CSV เท่านั้น (<mark>ดูวิธีแปลงไฟล์จาก Excel เป็น</mark> CSV ที่หน้าสุดท้าย)
  - 5.4.1.2. แถวแรกของไฟล์จะต้องเป็น Header เช่น

\*หากท่านมีเพียงอีเมล EMAIL

email1@email.com

email2@email.com

\*หรือหากท่านมีชื่อและนามสกุลเพิ่ม EMAIL, FIRST\_NAME, LAST\_NAME <u>someone@domain.com</u>, John, Cena <u>sometwo@domain.com</u>, Ammy, Adams

🔢 Manage list fields

ท่านสามารถดูชื่อของ Header ได้ที่เมนู ซึ่งชื่อของ Header ในไฟล์ Excel จะต้องตรงกับชื่อของ Tag ตาม ด้านล่าง

|   | Label and Type |      | Required? | Visible? | Tag            |
|---|----------------|------|-----------|----------|----------------|
| : | Email          | Text |           |          | [EMAIL]        |
| : | First name     | Text |           |          | [ FIRST_NAME ] |
| : | Last name      | Text |           |          | [ LAST_NAME ]  |

5.4.1.3. กด Upload file และรอระบบทำงาน โดยระบบจะทำงานทุก 1 นาที เมื่อรายการ Import ของท่านขึ้นที่ Recent Import แล้ว (ท่านสามารถ เปลี่ยนหน้าเพื่อทำงานส่วนอื่นต่อระหว่างรอการ Import List ได้)

| Accep                | table file type is CSV, please checkout the Sample.csv                            |                                             |      |   |
|----------------------|-----------------------------------------------------------------------------------|---------------------------------------------|------|---|
| Server m<br>Upload f | ax file upload size: <b>16M</b><br>ile                                            |                                             |      |   |
| Book1                | CSV                                                                               |                                             |      | + |
| 🗸 Imp                | vort                                                                              |                                             |      |   |
| 🗹 Re                 | cent import                                                                       |                                             |      |   |
| Sort by              | Created at v                                                                      |                                             |      |   |
| ¥                    | <b>Import subscribers</b><br><sup>(*)</sup> 00:00:18<br>Run at: 2017-10-24, 15:26 | 0% The following fields are required: email | DONE | × |

#### <mark>หมายเหตุ:</mark>

**Set Import subscribers** 

- การลบ List จะลบแคมเปญที่เกี่ยวข้องออกทั้งหมด
- ไม่ควรสร้าง List ใหม่ทุกครั้งที่ส่ง เพราะระบบจะบริหารจัดการรายชื่อผู้ที่ส่ง อีเมลไม่ถึง (bounced email) และ รายชื่อผู้ที่ไม่ต้องการรับอีเมลให้โดย อัตโนมัติ การสร้าง List ใหม่ โดยนำรายชื่อผู้ที่ไม่ต้องการรับอีเมลใส่เข้าไปใน List ใหม่จะเปรียบเสมือนการสมัครรับข่าวสารใหม่ และอาจจะทำให้เกิดการ Complain จากผู้รับได้ และอาจผิด พรบ.คอมพิวเตอร์ (<u>ดู พ.ร.บ. คอมพิวเตอร์</u> <u>2560 ฉบับเต็ม)</u>

# 6. การสร้างแคมเปญ

6.1. ให้ท่านไปยังเมนู <Campaign>

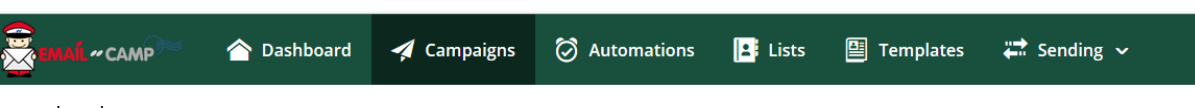

6.2. กดที่เครื่องหมาย (+) Create Campaign

| <sup>Home</sup><br>☷ Campaigns          |                   |
|-----------------------------------------|-------------------|
| Sort by Custom order V Type to search Q | + Create campaign |
|                                         | 4                 |

6.3. เลือกประเภท Content ของ Campaign ที่ต้องการสร้างดังนี้

6.3.1 แบบ <u>Regular (แนะนำ)</u> - จะสามารถสร้าง Content ที่เป็นรูปแบบ HTML+ รูปภาพ รวมถึงการดิด Link ต่างๆ
6.3.2 แบบ <u>Plain Text ('ไม่แนะนำ)</u> – จะสามารถสร้าง Content ที่มีเฉพาะ <u>ด้วอักษร</u> เท่านั้น ซึ่งจะไม่สามารถ Tracking Link ต่างๆ ได้ <sup>Home → Campaigns</sup>
ⓒ Select campaign type
<sup>©</sup> Regular Campaign with HTML email content as well as images, links. This is the most common type.
<sup>©</sup> Plain text Send a plain-text email without link tracking, images, or HTML. 6.4. เลือก Recipient จาก List รายชื่อของท่านเพื่อส่งออกกับ Campaign นี้

## <u>กรณีที่ 1 – ต้องการส่งออกเพียง 1 List</u>

ให้เลือก List เป้าหมายที่ต้องการส่งในช่องของ To which list shall we send?

| 🙅 Recipients > 🌣                                      | Setup 🍾 🖺 Template 🍾                                           | 🗑 Schedule 🍾 🖌 Confirm |  |  |  |  |  |  |  |  |  |
|-------------------------------------------------------|----------------------------------------------------------------|------------------------|--|--|--|--|--|--|--|--|--|
| Choose one or more lists/segments for sending email   |                                                                |                        |  |  |  |  |  |  |  |  |  |
| Use Default Custom Field<br>From This list<br>Default | To which list shall we send?<br>New Subscriber (2 subscribers) | ~                      |  |  |  |  |  |  |  |  |  |
| + New list/segment                                    |                                                                |                        |  |  |  |  |  |  |  |  |  |

## <u>กรณีที่ 2 – ต้องการส่งออก> 1 List</u>

หากท่านต้องการส่งออกมากกว่า 1 List รายชื่อ พร้อมๆ กัน

ให้กดที่ปุ่ม (+) New list/segment

+ New list/segment

จากนั้น ให้เลือก List รายชื่อ เป้าหมาย ที่ 2 ที่ต้องการจะส่งออกพร้อมกัน

| <section-header> Recipients</section-header> | > \$        | Setup )  |          | Templa      | te >     | 🕝 Scheo | lule 🍾 |   | 🖌 Confirm |
|----------------------------------------------|-------------|----------|----------|-------------|----------|---------|--------|---|-----------|
| Choose one or mo                             | ore lists/s | egment   | s for s  | sending     | email    |         |        |   |           |
| Use Default Custom                           | Field       | To which | list sha | all we sen  | d?       |         |        |   |           |
| From This list                               |             | New Su   | bscrib   | er (2 subs  | cribers) |         |        | ~ |           |
| Default                                      |             |          |          |             |          |         |        |   |           |
| Use Default Custom                           | Field       | To which | list sha | all we sen  | d?       |         |        |   |           |
| From This list                               |             | Interna  | l List 2 | 2 (2 subscr | ibers)   |         |        | ~ |           |
| U Delault                                    |             |          |          |             |          |         |        |   |           |
|                                              |             |          |          |             |          |         |        |   |           |
| + New list/segmer                            | it          |          |          |             |          |         |        |   |           |
|                                              |             |          |          |             |          |         |        |   |           |

<u>สำคัญ!</u> หากท่านทำการส่งมากกว่า 1 List ขึ้นไป ท่านจำเป็นจะต้องเลือก <u>Use Default Custom Field From This list</u> <u>จาก List ใด List หนึ่ง</u>

ที่ท่านเลือกทำการส่งออก ซึ่งการเลือกนี้จะเป็นการใช้งาน Custom Field จาก List ที่ ท่านเลือก สมมดิตัวอย่างเช่น

<u>List ที่ 1</u> ชื่อว่า **New Subscriber 2** หากเข้าไปดูรายชื่อ Custom Field จะพบว่ามี ดังนี้

|     | Label and Type          | Required?  | Visible? | Tag            | Default value |   |
|-----|-------------------------|------------|----------|----------------|---------------|---|
| 000 | Email                   |            |          | [EMAIL]        |               |   |
| 000 | First name         Text | $\bigcirc$ |          | [ FIRST_NAME ] |               | Ū |
|     | Last name Text          | $\bigcirc$ |          | [ LAST_NAME ]  | ]             | Ċ |

<u>List ที่ 2</u> ชื่อว่า **Internal List 2** หากเข้าไปดูรายชื่อ Custom Field จะพบว่ามีดังนี้

|     | Label and Type |      | Required? | Visible? | Tag          |   | Default value |   |
|-----|----------------|------|-----------|----------|--------------|---|---------------|---|
| 000 | Email          | Text |           |          | [ EMAIL      | ] |               |   |
| 000 | First name     | Text |           |          | [ FIRST_NAME | ] |               | đ |
| 000 | Last name      | Text |           |          | [ LAST_NAME  | ] |               | Ō |
| 000 | cardnumber     | Text |           |          | [ CARDNUMBER | ] | 123456789     | đ |

**ข้อแตกต่าง**: ใน List ที่ชื่อ **Internal List 2** จะมี Custom Field ที่ชื่อว่า CARDNUMBER ที่สร้างขึ้นมาเพิ่มจากขั้นตอนการสร้าง List รายชื่อ และผูกไว้กับ List

นี้ เพิ่มขึ้นมา

- หากท่านเลือก <u>Use Default Custom Field From This list</u> ที่ **Internal List 2** ท่านจะสามารถใช้งาน CARDNUMBER ที่เป็น Custom Field ได้

- หากท่านเลือก <u>Use Default Custom Field From This list</u> ที่ **New Subscriber 2** ท่านจะ<u>ไม่สามารถ</u>ใช้งาน CARDNUMBER ที่เป็น Custom Field ได้ เพราะ Field พื้นฐานของ List นี้จะไม่มี CARDNUMBER

ข้อแนะนำ: หากท่านทำการส่งมากกว่า 1 List รายชื่อขึ้นไป ทางเราแนะนำให้ท่าน สร้าง Custom Field ทั้ง 2 List นั้น ให้มี Field ที่เหมือนกันทั้ง 2 List การตั้งค่า Campaign ท่านต้องทำการกรอกข้อมูลในช่องที่มีเครื่องหมาย \* ให้ครบถ้วน

| Ontitled                                          |                                                                                                    |
|---------------------------------------------------|----------------------------------------------------------------------------------------------------|
| Let Recipients → ◆ Setup →  Template → ♂ Schedule | e > ✓ Confirm                                                                                                    |
| Name your campaign *                              |                                                                                                    |
| First Campaign                                    | Discover who opens your campaigns by tracking the<br>number of times an invisible web beacon embedded in the<br>campaign is downloaded. |
| New Feature in Email Camp                         | Track dicks                                                                                                    |
| From name *                                       | Discover which campaign links were clicked, how many<br>times they were clicked, and who did the clicking.                              |
| Wisetarget                                        |                                                                                                    |
| From email *                                      | Add DKIM signature<br>Sign your email with your sending domain (if any), telling                                                        |
| info@wisetarget.net                               | receiving email servers that your email is actually coming                                                                              |
| Reply to *                                        | Trom you. This is to help establish the authenticity of your<br>email, improving delivery rate.                                         |
|                                                   |                                                                                                    |

## <u>ส่วนที่ 1</u>

- **Name your campaign** คือ ชื่อของ Campaign ของท่าน (จะไม่ถูกเผยแพร่สู่ ภายนอก)

- **E-mail subject** คือ ชื่อ Subject ของ EDM ว่าจะใช้ชื่อหัวเรื่องว่าอะไรในการส่ง
- From name คือ ชื่อผู้ส่งของ EDM ว่าท่านจะให้แสดงชื่อใดในการส่ง
- From E-mail คือ ชื่อ E-mail ของ EDM ว่าท่านจะให้แสดงชื่อใดในการส่ง (แนะนำ

ให้ใช้อีเมลที่เป็น Domain บริษัทของท่าน <mark>ไม่แนะนำให้ใช้จำพวก ฟรีอีเมล เช่น</mark> <mark>@hotmail.com, @gmail.com</mark>)

- **Reply to** คือ หาก EDM ที่ส่งออกไปมีการกด Reply จะให้ Reply กลับที่อีเมลใด โดยหากไม่ต้องให้ reply กลับ ให้ท่านใส่ noreply@(domain ของท่าน)

<u>ส่วนที่ 2</u> คือ การตั้งค่า เปิด-ปิด การใช้งาน Open Tracking, Link Tracking, การ Sign DKIM Signature เข้ากับ Sending Domain ของท่าน (ช่วยลดอัตราการเป็น SPAM ได้ดีขึ้น) **\*\*ทางเราแนะนำให้ท่านเปิดการตั้งค่าไว้เพื่อใช้ในการดู Report** ในภายหลัง\*\*

Next →

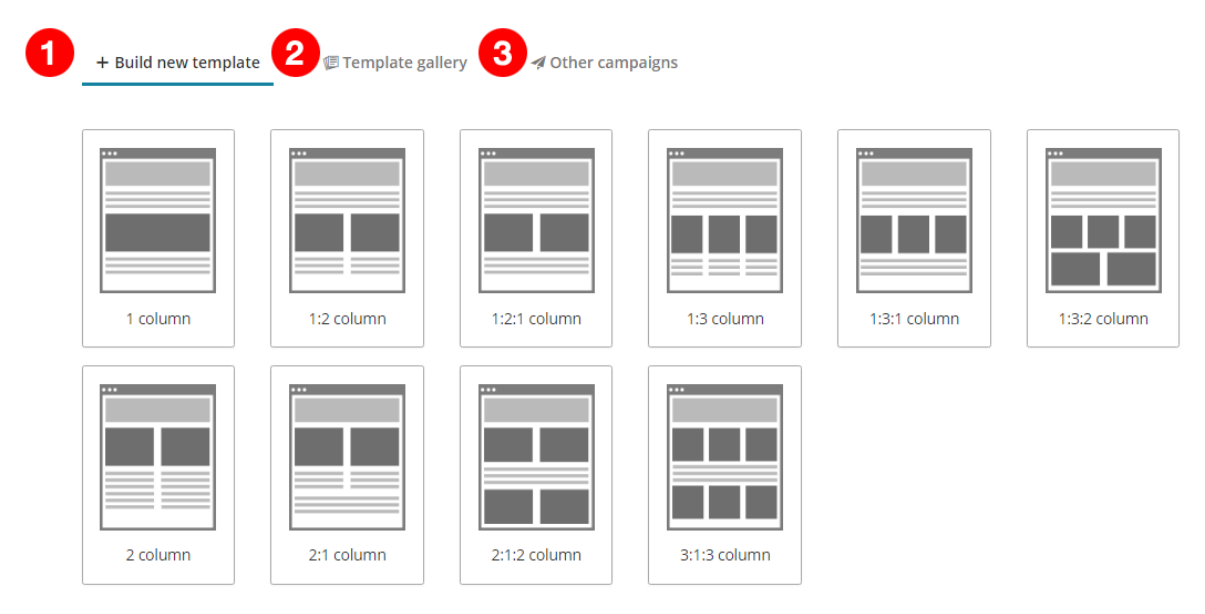

## 6.5. ทำการสร้าง หรือ เลือก Content ของตัว EDM โดยมี 3 เมนูให้เลือกดังนี้

6.5.1 **Build new template** คือการสร้าง Content ขึ้นมาใหม่โดยจะใช้เฉพาะ Campaign นี้เท่านั้น ซึ่งจะมี Default Template ให้ท่านเลือกใช้งานตามความ เหมาะสม <u>(สามารถแก้ไขเนื้อหาภายในได้ในขึ้นตอนถัดไป)</u>

6.5.2 **Template Gallery** คือ การเลือกใช้งานจาก Template ที่ท่านได้ทำการ Upload เข้าไปด้วยตนเอง

6.5.3 **Other Campaigns** คือ การเลือกใช้งาน Content จาก Campaign อื่นๆ ของ ท่าน

<u>ข้อแนะนำ</u>: หากท่านมี Template ที่เป็นเอกลักษณ์ขององค์กรของท่าน ทางเรา แนะนำให้ท่านทำการอัพโหลด Template ของท่านเข้าไปในระบบ และเลือกใช้งาน ผ่านเมนู Template Gallery จะทำให้ท่านใช้งานได้อย่างสะดวกมากยิ่งขึ้น 6.6. การ Build Campaign (ปรับแต่ง Content ของ EDM จาก Template ที่เลือก)

| First Campa          | aign: Build te      | emplate            |                  |                                                                                                    | Save | Cancel |
|----------------------|---------------------|--------------------|------------------|----------------------------------------------------------------------------------------------------|------|--------|
| Elements             | 1                   |                    |                  | 2                                                                                                    |      |        |
| Full-width<br>banner | Single text<br>row  | Two<br>columns     | Three<br>columns |                                                                                                    |      |        |
| Image left<br>list   | Image right<br>list | Three text columns | Footer           | Lorem ipsum dolor sit amet<br>Maecenas sed ante pellentesque, posuere leo id, eleifend dolor. Class aptent<br>taciti sociosqu ad litora torquent per conubia nostra, per inceptos himenaeos.<br>Præsent laoret malesuada cursus. Mæcenas scielerizave congue eros eu<br>posuere. Præsent in felis ut velit pretium lobortis rhoncus ut erat. |      |        |
| E<br>Image right     | Image left          |                    |                  | Copyright ∅ (CONTACT_NAME), All rights reserved.<br>Our mailing address is:<br>(CONTACT_ENAIL)<br>Want to change how you receive these emails?<br>You can <u>update your preferences</u> or <u>unsubscribe from this list</u>                                                                                                    |      |        |

# <u>วิธีการใช้งาน Build Template เบื้องดัน</u>

1. ในส่วนของหน้าต่างด้านซ้ายจะเป็น Element ของ HTML ประเภทต่างๆ ให้ท่านทำ

การ <u>Click และเลื่อน</u> ไปลงยังหน้าต่างด้านขวา จะเป็นการเพิ่ม Element ของ HTML

นั้นๆ

| First Campa                       | aign: Build te        | emplate          |                    |                                                                                                    | Save | Cancel |
|-----------------------------------|-----------------------|------------------|--------------------|----------------------------------------------------------------------------------------------------|------|--------|
| Elements                          |                       |                  |                    |                                                                                                    |      |        |
| Full-width banner                 | Two<br>columns        | Three<br>columns | Image left<br>list |                                                                                                    |      |        |
| Image right<br>list<br>Image left | Three text<br>columns | Footer           | Image right        | Lorem ipsum dolor sit amet         Maecenas sed ante pellentesque, posuere leo id, eleifend dolor. Class aptent taciti sociosqui ad litora torquent per condution nostra, per inceptos himenaeos. Peraesent laoreet maisuada cursus. Maecenas seelenstique congue eros eu posuere. Praesent in felis ut vellt pretum lobortis rhoncus ut erat.         Single text       Single text         Copyright © (CONTACT_NAME), All rights reserved.         Our mailing address is:         ICONTACT_ENAME.         Want to change how you receive these emails?         You can update your preferences or unsubscribe from this list |      |        |

2. ทำการ <u>Click 1 ครั้ง</u> ที่ Element ทางหน้าต่างด้านขวามือ ท่านจะสามารถแก้ไข ข้อมูลของส่วนนั้นๆ ได้ ซึ่งการแก้ไขจะเป็นรูปแบบ WYSIWYG HTML Editor

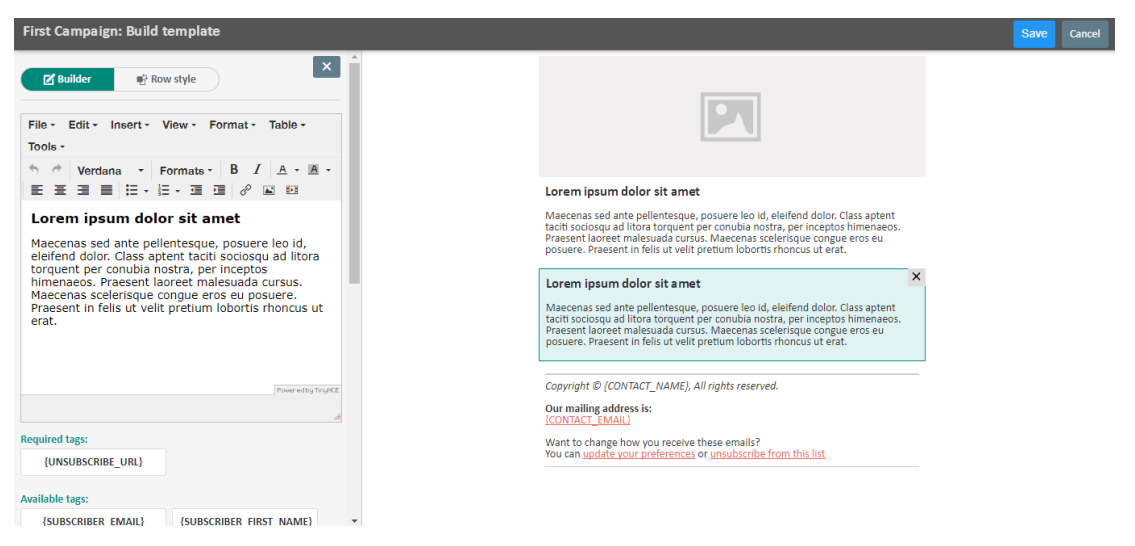

- 3. ท่านสามารถเพิ่ม Custom Field ภายใน Content ของท่านได้ โดย
  - 3.1 คลิกจุดที่ต้องการใส่ภายใน Editor ที่ต้องการให้ระบบแปลงค่า Custom Field
  - 3.2 คลิกที่ Custom Field Tag ที่ท่านต้องการ ด้านล่าง

ตัวอย่างเช่น ต้องการใส่ชื่อ First Name ไว้ที่หัวจดหมาย

| First Campaign: Build template                                                                                                    | First Campaign: Build te                                                                                                    | mplate                                                                                                    |
|----------------------------------------------------------------------------------------------------|----------------------------------------------------------------------------------------------------|----------------------------------------------------------------------------------------------------|
| ◆       Verdana       ▼       Formats ▼       B       I       A       ▼       A         E       E | Tools -<br>↑                                                                                                    | mats - B I A - B ·                                                                                                    |
| Maecenas sed ante pellentesque, posuere leo id,<br>eleifend dolor. Class aptent taciti sociosqu ad litora<br>torquent per conubia nostra, per inceptos<br>himenaeos. Praesent laoreet malesuada cursus.<br>Maecenas scelerisque congue eros eu posuere.<br>Praesent in felis ut velit pretium lobortis rhoncus ut<br>erat.                                                                                                    | เรียน <b>{SUBSCRIBER</b><br>Maecenas sed ante pellen<br>eleifend dolor. Class apter<br>torquent per conubia nost<br>himenaeos. Praesent laor<br>Maecenas scelerisque con<br>Praesent in felis ut velit p<br>erat. | <b>_FIRST_NAME}</b><br>tesque, posuere leo id,<br>taciti sociosqu ad litora<br>tra, per inceptos<br>eet malesuada cursus.<br>gue eros eu posuere.<br>retium lobortis rhoncus ut |
| Required tags:                                                                                                    | р                                                                                                    |                                                                                                    |
| {UNSUBSCRIBE_URL}                                                                                                    | Required tags:                                                                                                    |                                                                                                    |
|                                                                                                    | {UNSUBSCRIBE_URL}                                                                                                    |                                                                                                    |
| Available tags:<br>/SUBSCRIBER_EMAIL3/SUBSCRIBER_EIRST_NAME3                                                                                                    | Available tags:                                                                                                    |                                                                                                    |
|                                                                                                    | {SUBSCRIBER_EMAIL}                                                                                                    | {SUBSCRIBER_FIRST_NAME}                                                                                                    |
| {SUBSCRIBER_LAST_NAME} {SUBSCRIBER_UID}                                                                                                    | {SUBSCRIBER LAST NAME}                                                                                                    | {SUBSCRIBER UID}                                                                                                    |
| {WEB_VIEW_URL} {CAMPAIGN_NAME}                                                                                                    | {WEB_VIEW_URL}                                                                                                    | {CAMPAIGN_NAME}                                                                                                    |

- 4. หากท่านต้องการใส่ Custom Field เป็น Link URL
  - 4.1 Highlight Text จุดที่ต้องการจะใส่ Link ทางหน้าต่างด้านซ้ายมือ

| First Campaign: Build template                                                                                        |
|----------------------------------------------------------------------------------------------------|
| Builder 🔮 Row style                                                                                                   |
| File - Edit - Insert - View - Format - Table -<br>Tools -                                                             |
| ♦     ✓     Verdana     ►     Formats •     B     I     A •     ■ •       E     E     E     E     E     E     E     E |
| Unsubscribe Please Click Here                                                                                         |
|                                                                                                    |
|                                                                                                    |
|                                                                                                    |
| Powered by TryHCE                                                                                                    |
| Required tags:                                                                                                    |
| {UNSUBSCRIBE_URL}                                                                                                    |
| Available tags:                                                                                                    |
| {SUBSCRIBER EMAIL} {SUBSCRIBER FIRST NAME}                                                                            |

## 4.2 คลิกที่ **Insert/edit link**

| File - Edit - Insert - View - Format - Table -                                                                                                    |
|----------------------------------------------------------------------------------------------------|
| Tools -                                                                                                    |
| Image: Second state       Verdana       ▼       Formats ▼       B       I       A       ▼       A       ▼       A |
| Unsubscribe Please Click Here Insert/edit link                                                                                                    |

## 4.3 ใส่ **Custom Field Tag** ในช่อง URL จากนั้นกด OK

| Γ | Insert link     | ×                             | ۲.                            |
|---|-----------------|-------------------------------|-------------------------------|
|   | Url             |                               | eleifen<br>ra, pei<br>lerisgi |
| L | Text to display | Unsubscribe Please Click Here | rhonc                         |
| ł | Title           |                               |                               |
| L | Target          | None *                        | eleifen<br>ra, pei            |
| ľ |                 | Ok Cancel                     | lerisqu<br>rhonc              |
|   |                 | Unsubscribe Please Click Here |                               |

#### <u>ข้อแนะนำสำคัญ:</u>

ประกาศ พ.ร.บ. ว่าด้วยการกระทำความผิดเกี่ยวกับคอมพิวเตอร์ 2560 มาตรา ๔ ให้ เพิ่มความต่อไปนี้เป็นวรรคสองและวรรคสามของมาตรา ๑๑ แห่งพระราชบัญญัติ ว่าด้วย การกระทำความผิดเกี่ยวกับคอมพิวเตอร์ พ.ศ. ๒๕๕๐

มาตรา ๔ ผู้ใดส่งข้อมูลคอมพิวเตอร์หรือจดหมายอิเล็กทรอนิกส์แก่บุคคลอื่นอันมี ลักษณะเป็นการก่อให้เกิดความเดือดร้อนรำคาญ แก่ผู้รับข้อมูลคอมพิวเตอร์หรือ จดหมายอิเล็กทรอนิกส์ โดยไม่เปิดโอกาสให้ผู้รับสามารถบอกเลิกหรือแจ้งความ ประสงค์เพื่อปฏิเสธการตอบรับได้โดยง่าย ต้องระวางโทษปรับไม่เกิน สองแสนบาท

ตาม พรบ.คอมพิวเตอร์ ปี พ.ศ. 2560 นั้น ได้มีประกาศให้ผู้ที่ส่ง EDM ต้องมีช่องทาง ให้ผู้รับ <u>ยกเลิกรับข่าวสาร</u> ได้ ซึ่งทางเราแนะนำให้ท่านใส่ Unsubscribe ลงใน EDM ของท่านทุกฉบับ

#### <u>ดู พ.ร.บ. คอมพิวเตอร์ 2560 ฉบับเต็ม</u>

<u>ข้อแนะนำการอัพโหลดรูปภาพ:</u> ท่านสามารถอัพโหลดรูปภาพของท่านไว้บน Server ของทางเราได้ โดยการคลิกที่

Insert/Edit Image (ลูกศรสีเหลืองตามรูปด้านล่าง) > Browse (คลิกที่กรอบสี แดง)

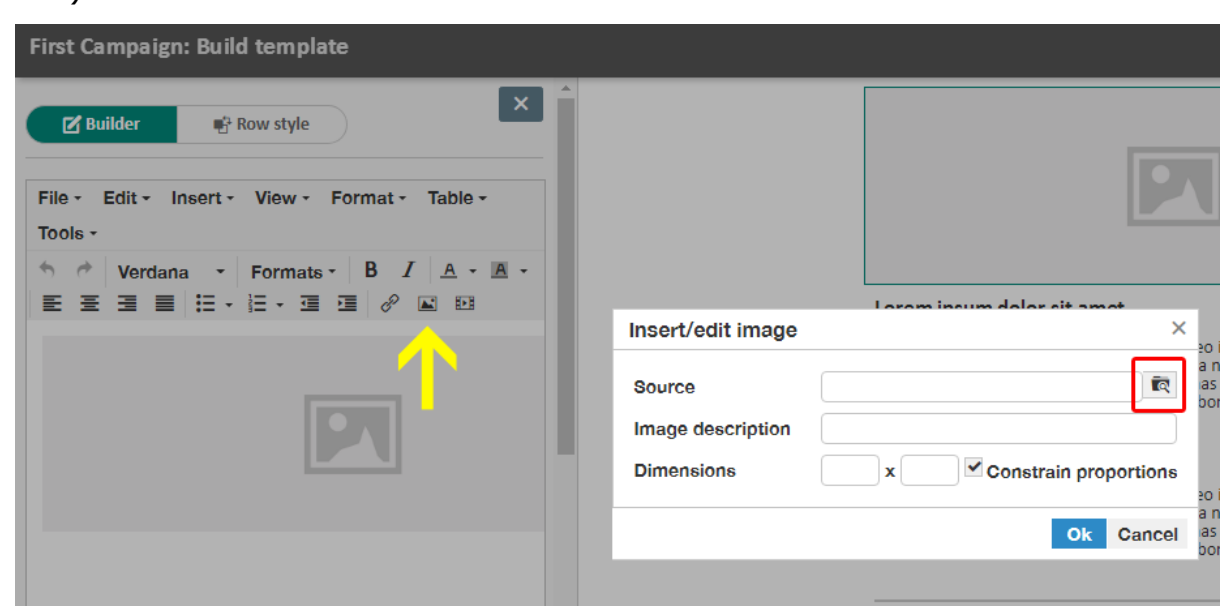

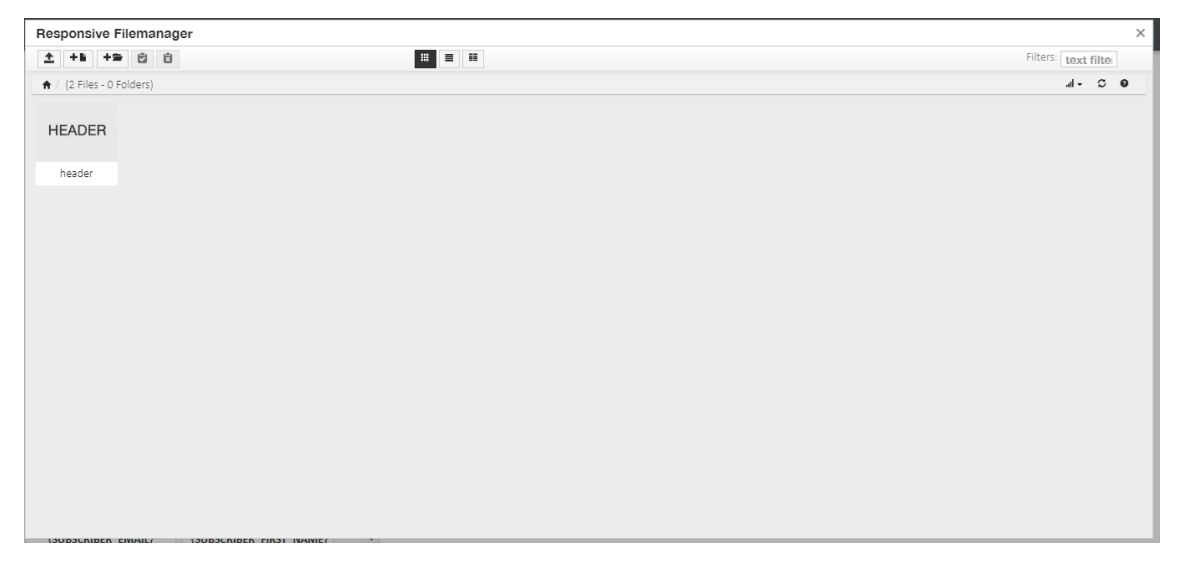

จากนั้นระบบจะเปิดหน้าต่างสำหรับการอัพโหลดและการเลือกใช้งานรูปภาพมาให้ท่าน

6.7. เมื่อท่าน Build Template เรียบร้อยแล้ว ระบบจะนำท่านมายังหน้า Preview HTML ที่ ท่านได้สร้างไว้

| 🐏 Recipients 🍾 🌣 Setup 🌖    | 🛾 🔚 Template 👌 🗇 Schedule 👌 🗸 Confirm                                                                                                    | <br>                     |
|-----------------------------|----------------------------------------------------------------------------------------------------|--------------------------|
| Email content               |                                                                                                    | <b>⇔</b> Change template |
| <b>⊕</b> HTML  ☐ Plain text |                                                                                                    |                          |
|                             |                                                                                                    | *                        |
|                             | Lorem ipsum dolor sit amet<br>Maecenas sed ante pellentesque, posuere leo id, eleifend dolor.<br>Class aptent taciti sociosqu ad litora torquent per conubia nostra,<br>per inceptos himenaeos. Praesent laoreet malesuada cursus.<br>Maecenas scelerisque congue eros eu posuere. Praesent in felis ut<br>velit pretium lobortis rhoncus ut erat. |                          |
|                             | เรียน (SUBSCRIBER_FIRST_NAME)<br>Maecenas sed ante pellentesque, posuere leo id, eleifend dolor.<br>Class aptent taciti sociosqu ad litora torquent per conubia nostra.                                                                                                    | Ţ                        |

Next →

6.8. ตั้งค่า <u>วันและเวลา</u> ที่ท่านต้องการสำหรับการส่งออก Campaign (สามารถแก้ไข

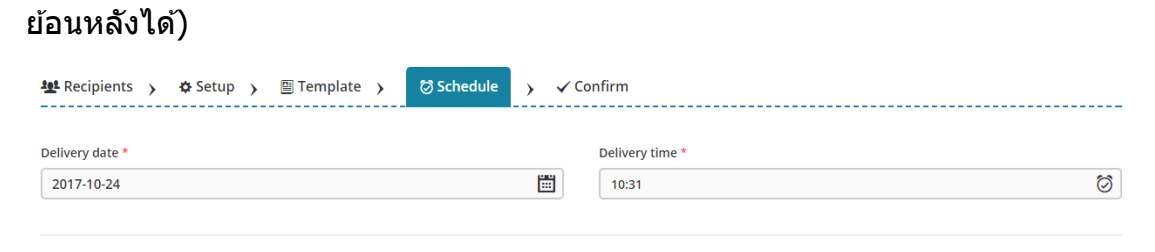

6.9. ตรวจสอบความถูกต้องของ Campaign อีกครั้งก่อนกด Send โดยท่านสามารถกดที่ปุ่ม Edit เพื่อแก้ไขในแต่ละรายการได้

|   | You're all set to send!<br>Review the feedback below before sending your campaign. |
|---|------------------------------------------------------------------------------------|
| / | 2 Recipients Edit                                                                  |
| / | Email subjectEditIt is the First CampaignEdit                                      |
| / | Reply to     Edit       noreply@wisetarget.net     Edit                            |
| / | Tracking Edit                                                                      |
| / | Run at         Edit           2017-10-24, 10:31         Edit                       |

<u>ข้อแนะนำ:</u> ท่านสามารถส่ง Test ในรูปแบบ E-mail ได้โดยไม่เสีย Credit โดยคลิกที่

ปุ่ม Send a test email 🖂

Next →

# 7. การส่งออกแคมเปญ

ปุ่ม <edit>

7.1. เมื่อ <u>วันที่และเวลา</u> ถึงช่วงกำหนดที่ท่านได้ทำการตั้งค่าไว้ใน <u>ขั้นตอนการสร้าง</u> <u>แคมเปญ</u> ระบบจะทำการส่งออกแคมเปญนั้นให้ท่านโดยอัตโนมัติ โดยท่านสามารถดู สถานะของแคมเปญได้โดยการกด Refresh Page (กดปุ่ม F5) โดยระบบจะทำการส่ง แคมเปญออกให้ทุก 1 นาที

| Second Campaign                                                      | 0.00%                | 0%        | 0%         | QUEUE |
|----------------------------------------------------------------------|----------------------|-----------|------------|-------|
| Regular<br><b>3 Recipients</b><br>Run at: <u>(</u> 2017-10-25, 10:55 | <b>0 / 3</b><br>Sent | Open rate | Click rate |       |

7.2. ในกรณียังไม่ถึงกำหนดเวลาส่ง ท่านสามารถแก้ไข Campaign ของท่านได้โดยกดที่

|  | Second Campaign                                        | 0.00%                | 0%        | 0%         | QUEUED | 🖋 Edit 🛛 🛣 Overview 🗸 |
|--|--------------------------------------------------------|----------------------|-----------|------------|--------|-----------------------|
|  | Regular<br>3 Recipients<br>Run at: 🖄 2017-10-25, 10:55 | <b>0 / 3</b><br>Sent | Open rate | Click rate |        |                       |

7.3. ในกรณีที่ระบบทำการส่งออกอยู่ ท่านสามารถ <u>หยุดการส่งออก</u> แคมเปญ นั้นได้โดย

| คลิกท์ | า                                                             |                      |           |            |        |                     |
|--------|---------------------------------------------------------------|----------------------|-----------|------------|--------|---------------------|
| ~      | และเลือกเมนู 🕕                                                | Pause                |           |            |        |                     |
|        | ŭ                                                             |                      |           |            |        |                     |
|        | First Campaign                                                | 0.00%                | 0%        | 0%         | QUEUED | 🖋 Edit 🚮 Overview 🗸 |
|        | Regular<br><b>3 Recipients</b><br>Run at: 🔞 2017-10-24, 10:31 | <b>0 / 3</b><br>Sent | Open rate | Click rate |        | (I) Pause           |
|        |                                                               |                      |           |            |        | 🕒 Сору              |
| 25 ~   | Items per page   From 1 to 1. Total 1                         | records              |           |            |        | 道 Delete            |

- 7.4. หากท่านต้องการส่ง Campaign เดิมซ้ำ ท่านจะต้อง Copy Campaign ขึ้นมา ทำตาม ขั้นตอนดังนี้
  - 7.4.1. คลิกที่ <Copy>

| First Campaign                                     | 100.00%   | 0%       | 0%         | DONE | 🚮 Overview 🗸 🗸 |
|----------------------------------------------------|-----------|----------|------------|------|----------------|
| <b>2 Recipients</b><br>Run at: 🔞 2017-10-24, 18:31 | Sent      | opennate | Click face |      | 🗅 Сору         |
| 25 v items per page   From 1 to 1. Total           | 1 records |          |            |      | 🖞 Delete       |

7.4.2. จากนั้นระบบจะให้ท่านทำการตั้งชื่อ Campaign ที่ท่านจะ Copy ขึ้นมาใหม่อีก ครั้ง

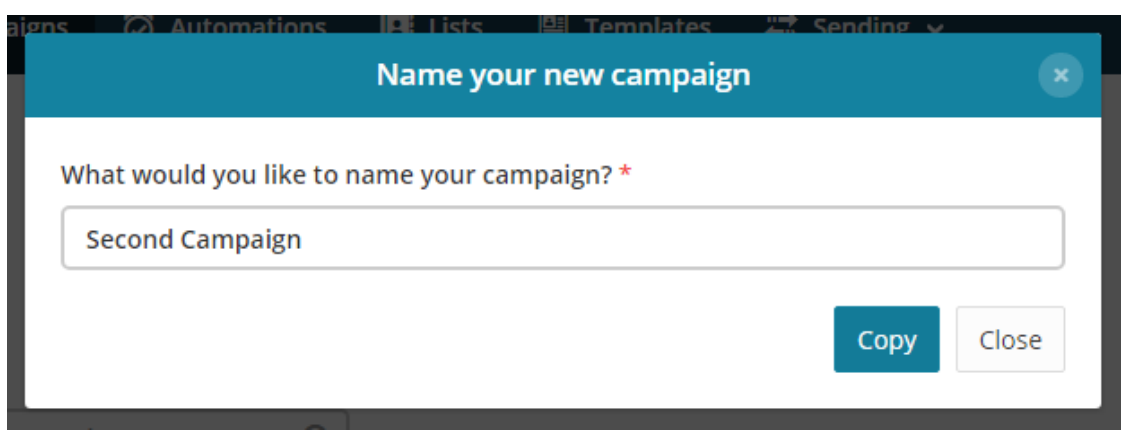

# 7.4.3. เสร็จสิ้นการ Copy Campaign

| <br><b>Second Campaign</b><br>Regular<br><b>3 Recipients</b><br>Updated at: 2017-10-25, 10:57 |                                      |                 |                  | NEW  | 🖋 Edit 🗸 🗸   |
|-----------------------------------------------------------------------------------------------|--------------------------------------|-----------------|------------------|------|--------------|
| First Campaign<br>Regular<br>2 Recipients<br>Run at: 🔞 2017-10-24, 18:31                      | <b>100.00%</b><br><b>2/2</b><br>Sent | 0%<br>Open rate | 0%<br>Click rate | DONE | 渝 Overview 🗸 |

## 7.4.4. จากนั้นให้ท่านกดที่ปุ่ม <u>Edit</u>

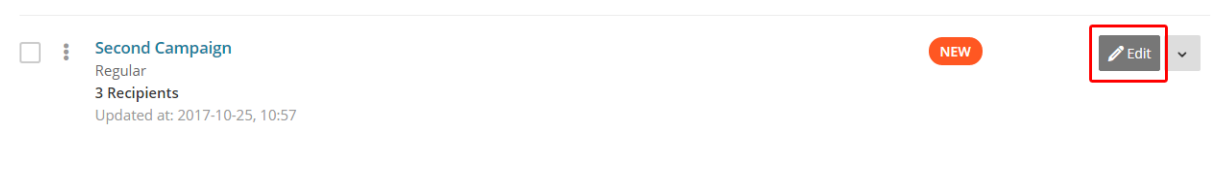

7.4.5. ระบบจะนำท่านมายังหน้า การตั้งค่า <u>Schedule</u> ของแคมเปญ ซึ่งท่าน สามารถกดที่เมนู **Recipient, Setup, Template** เพื่อแก้ไขข้อมูลหรือตั้งค่า แคมเปญใหม่ได้

#### Second Campaign

| 壆 Recipients > Setup > | 🗑 Schedule → 🗸 Confirm |   |
|------------------------|------------------------|---|
| Delivery date *        | Delivery time *        |   |
| 2017-10-25             | 11:00                  | 0 |

Next –

<mark>7.5.</mark>หากท่านต้องการลบ Campaign ให้ท่านกดที่ปุ่ม

| ~    | และเลือกเมนู 🛅                            | Delete                   |                 |                  |      |              |
|------|-------------------------------------------|--------------------------|-----------------|------------------|------|--------------|
| 000  | First Campaign<br>Regular<br>2 Recipients | 100.00%<br>2 / 2<br>Sent | 0%<br>Open rate | 0%<br>Click rate | DONE | M Overview → |
| 25 ~ | items per page   From 1 to 1. Total 1     | ecords                   |                 |                  |      | n Delete     |

จากนั้นระบบจะให้ท่านทำการ Confirm การลบ Campaign นี้อีกครั้ง ให้ท่านพิมพ์คำว่า <u>DELETE</u> ลงในช่องแล้วกดปุ่ม Delete

| a na n | as (∠) Automations IMELISTS I≌L Lemplates                                     | -: Sending | ~      |
|--------|-------------------------------------------------------------------------------|------------|--------|
| L      | Are you sure?                                                                 |            |        |
| l      | You're about to delete <b>1</b> campaign(s).<br>Type <b>DELETE</b> to confirm |            |        |
|        | DELETE                                                                        |            |        |
| 0      |                                                                               | Cancel     | Delete |

<mark>สำคัญ:</mark> ทางเรา<u>ไม่แนะน</u>ำให้ท่านลบ Campaign เพราะการลบ Campaign จะทำให้ Report ของ Campaign นั้นถูกลบไปด้วยเช่นกัน

## 8. การตรวจสอบสถิติ

8.1. ไปที่เมนู Campaign

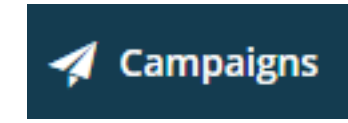

8.2. กดที่ปุ่ม Overview ของ Campaign ที่ท่านต้องการจะดู Report

| Second Campaign                                               | 100.00%              | 50%       | 100%       | DONE | 🚮 Overview 🗸 |
|---------------------------------------------------------------|----------------------|-----------|------------|------|--------------|
| Regular<br><b>2 Recipients</b><br>Run at: 👸 2017-10-25, 11:20 | <b>2 / 2</b><br>Sent | Open rate | Click rate |      |              |

#### 8.3. ในหน้า Report จะประกอบด้วยเมนู ดังนี้

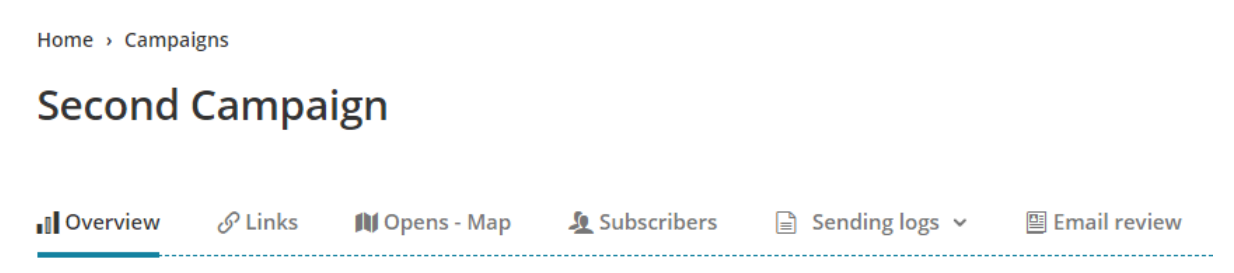

# 8.3.1. **Overview** ภายในหน้า Overview จะแสดง Statistic ภาพรวมของค่า Opened,

#### Clicked, Unsubscribed ต่างๆ ออกมาเป็นรูปแบบกราฟและตัวเลข

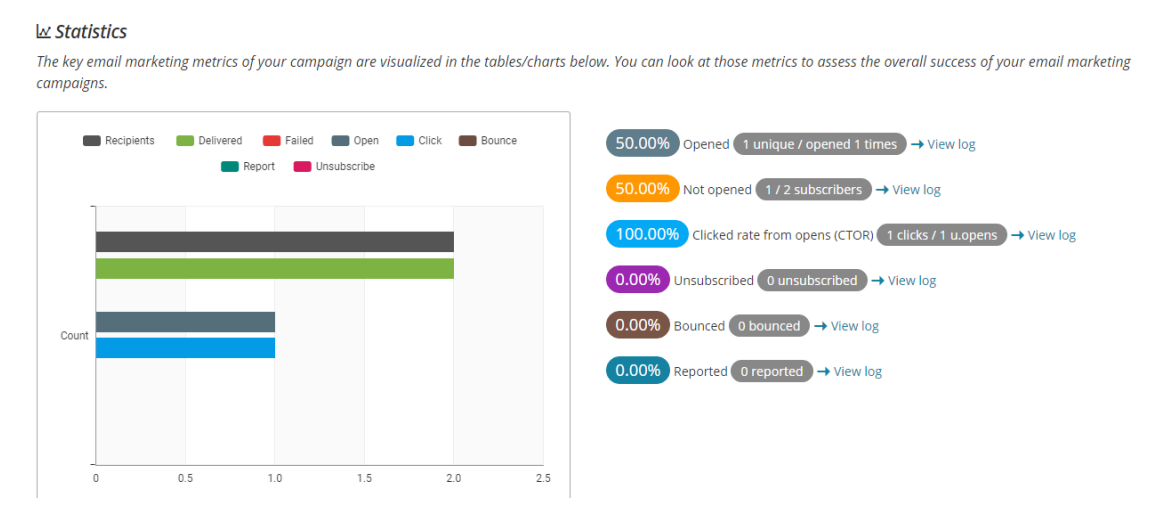

Open rate is a measure that tells you how many delivered emails were opened by subscribers. Click rate is a measure of how many people clicked on one of the links in your email campaign.

| Open rate                 | 50.00%            | Click rate    | 100.00%           |
|---------------------------|-------------------|---------------|-------------------|
| Successful deliveries     | 2 of 2 100.00%    | Total clicks  | 1                 |
| Total opens               | 1                 | Total opens   | 1                 |
| Uniq opens                | 1                 | Abuse reports | 0                 |
| Last opened               | 2017-10-25, 11:22 | Last clicked  | 2017-10-25, 11:22 |
| 교 Top countries by clicks | Open log ->       |               | Click log →       |
| Thailand                  | 1<br>Click log →  | Thailand      |                   |

# 8.3.2. Link ภายในหน้านี้จะแสดง <u>รายชื่อและจำนวนของ Link ที่ถูกคลิก</u>

| Overview    | 🔗 Links    | 🕅 Opens - Map | 🧕 Subscribers | 🖹 Sending logs 🗸 | Email review |                   |
|-------------|------------|---------------|---------------|------------------|--------------|-------------------|
| 1 Links     |            |               |               |                  |              |                   |
| URL         |            |               |               |                  | Total clicks | Last clicked      |
| http://www. | google.com |               |               |                  | 1            | 2017-10-25, 11:22 |
|             |            |               |               |                  |              | Click log →       |

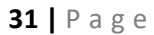

Country Thailand: 1 (100.00%) 8.3.3. **Opens – Map** ภายในหน้านี้จะแสดงคนที่ Open Campaign โดยแยกตามแต่ ละประเทศออกมาในรูปแบบ Map (ประเทศของบางท่านอาจจะคลาดเคลื่อนได้ ขึ้นอยู่กับ ISP ของผู้เปิด E-mail นั้นๆ)

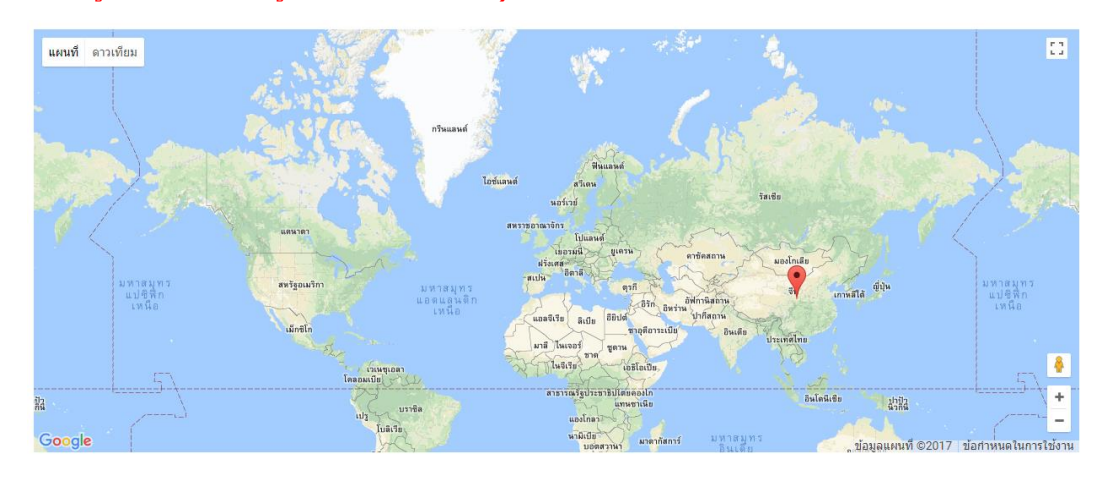

8.3.4. Subscribers ภายในหน้านี้จะแสดง <u>รายชื่อ E-mail ที่ถูกส่งออกไป</u>พร้อม บอกสถานะว่ามี E-mail ใดบ้างที่ <u>ถูกส่งแล้ว (Sent)</u> และ <u>ยังไม่ถูกส่ง (Not</u> <u>Sent)</u> รวมถึงสถานะการ Opened, Clicked

| Subscribers                                    |                                                     |                                        |     |  |  |  |  |  |
|------------------------------------------------|-----------------------------------------------------|----------------------------------------|-----|--|--|--|--|--|
| Select > Columns > Subscribers who             | open v click v Tracking s                           | status All ~ Type to search            | Q   |  |  |  |  |  |
| pengz_z@hotmail.com                            | <br>Last open                                       | <br>Last click                         | / ~ |  |  |  |  |  |
| zpengz.ad@gmail.com                            | <b>2017-10-25, 11:21</b><br>Last open <b>1 time</b> | 2017-10-25, 11:21<br>Last click 1 time | / ~ |  |  |  |  |  |
| 25 × items per page   From 1 to 2 Total 2 reco | rds                                                 |                                        |     |  |  |  |  |  |

#### ท่านสามารถ Filter รายชื่อจากสถานะต่างๆ ได้จาก Toolbar ด้านบน

| Select 🗸            | Columns 🗸         | Subscribers who        | open 🗸      | Clicked 🗸                             | Tracking status | All 🗸                                                | Type to search | Q |
|---------------------|-------------------|------------------------|-------------|---------------------------------------|-----------------|------------------------------------------------------|----------------|---|
| zpengz.ad@gmail.com |                   |                        | 201<br>Last | 2017-10-25, 11:21<br>Last open 1 time |                 | <b>2017-10-25, 11:21</b><br>Last click <b>1 time</b> |                |   |
| 25 ∨ iter           | ns per page   Fro | om 1 to 1. Total 1 rec | ords        |                                       |                 |                                                      |                |   |

#### 8.3.5. Sending Logs จะแบ่งออกเป็น 6 หัวข้อย่อย ดังนี้

 Tracking Log คือ List รายชื่อทั้งหมดที่ถูกส่งกับ Campaign นี้ พร้อม สถานะการส่ง

#### Tracking log

| Sort by | Created at      | I≣ | Type to search | Q |        |                   |
|---------|-----------------|----|----------------|---|--------|-------------------|
| Recipie | nt              |    |                |   | Status | Created at        |
| info@w  | isetarget.net   |    |                |   | SENT   | 2017-10-25, 11:21 |
| noreply | @wisetarget.net |    |                |   | SENT   | 2017-10-25, 11:21 |

#### • Bounce log คือ List รายชื่อที่ถูกส่งออกไปและถูกดีกลับมา

| Bounce log                                         |             |                   |
|----------------------------------------------------|-------------|-------------------|
| Sort by Created at V JF Type to search Q           |             |                   |
| Recipient                                          | Bounce type | Created at        |
| noreplyy@wisetarget.net                            | unknown     | 2017-10-25, 13:20 |
| 25 v items per page   From 1 to 1. Total 1 records |             |                   |

และระบบจะเปลี่ยนสถานะของคนที่ถูกตีกลับเป็น **Blacklisted** ให้อัตโนมัติ ทำให้หากมีการ Import รายชื่อใหม่หรือมีการส่ง Campaign ออกไป รายชื่อที่ อยู่ใน Blacklisted เหล่านี้จะไม่ถูกส่งออกไป ทำให้จำนวน Credit ของท่านจะ ไม่ถูกหักลบกับ E-mail เหล่านี้ในการส่งครั้งต่อๆไป

# **Subscribers**

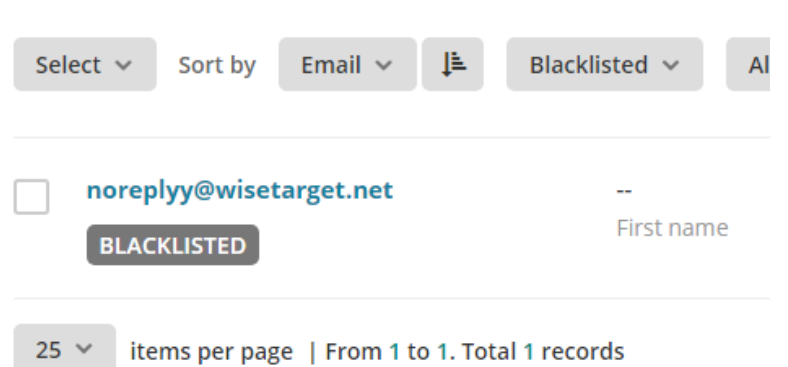

- Feedback Log กรณีที่ผู้รับมีการ Complain กลับมา ระบบจะแสดง Log รายชื่อ E-mail ในส่วนนี้ให้ท่านทราบ
- Open Log ภายในหน้านี้จะแสดง List รายชื่อ คนที่ Open Campaign โดย แสดง IP Address พร้อมระบุสถานที่ ที่บุคคลนั้นได้เปิดอ่าน

| Open log                                           |                  |         |                   |  |  |  |  |
|----------------------------------------------------|------------------|---------|-------------------|--|--|--|--|
| Sort by Created at ∽ JF                            | Type to search Q |         |                   |  |  |  |  |
| Recipient                                          | IP address       | Area    | Created at        |  |  |  |  |
| info@wisetarget.net                                | 66.249.82.139    | Unknown | 2017-10-25, 11:22 |  |  |  |  |
| 25 Y items per page   From 1 to 1. Total 1 records |                  |         |                   |  |  |  |  |

 Click Log ภายในหน้านี้จะแสดง List รายชื่อ คนที่ Click พร้อมระบุ ชื่อ Link ที่ได้ Click ไป

#### Click log

| Sort by                                            | Created at 🐱 | .↓₹ | Type to search | Q         |            |            |  |
|----------------------------------------------------|--------------|-----|----------------|-----------|------------|------------|--|
|                                                    |              |     |                |           |            |            |  |
| Recipient                                          |              | URL |                |           | IP address |            |  |
| info@wisetarget.net                                |              |     | http://www.g   | oogle.com |            | 101.108.98 |  |
| 25 V items per page   From 1 to 1. Total 1 records |              |     |                |           |            |            |  |

 Unsubscribe Log ภายในหน้านี้จะแสดง List รายชื่อ คนที่ได้ทำการคลิก Unsubscribe หรือ ยกเลิกรับข่าวสาร ผ่านทาง Unsubscribe Custom Field ที่ ได้ใส่ไว้ในตัว Content ของ EDM

## Unsubscribe log

| Sort by                        | Created at 🐱 | I≣ | Type to search | Q          |  |  |
|--------------------------------|--------------|----|----------------|------------|--|--|
| Recipie                        | nt           |    |                | IP address |  |  |
| info@wisetarget.net 101.108.98 |              |    |                |            |  |  |
|                                |              |    |                |            |  |  |

25 👻 items per page | From 1 to 1. Total 1 records

และทางระบบจะเปลี่ยนสถานะของคนที่ยกเลิกรับข่าวสารเป็น <u>Unsubscribed ให้โดยอัตโนมัต</u>ิ ซึ่งในอนาคต หากท่านมีการส่ง EDM ออกไปยังบุคคลที่มีสถานะ Unsubscribed รายชื่อนั้นก็จะไม่ถูกส่งไปเช่นกัน

## **Subscribers**

| Sele | ct 🗸          | Sort by                | Email 🗸 | <u>↓</u> | Unsubscribed 🗸 | All verification N |
|------|---------------|------------------------|---------|----------|----------------|--------------------|
|      | info@<br>UNSU | wisetarge<br>IBSCRIBED | t.net   |          | <br>First name | <br>Last name      |

#### 8.3.6. **E-mail Review** ใช้สำหรับตรวจสอบ E-mail Content ตันฉบับที่ได้ใช้ส่งออก

| paigns                                                                | 🧭 Au                                                                                                    | tomation                                                                    | s 上                                                                               | Lists                                                          | Т                                                                          | emplates                                    | Ŧ                                           | Sendi                                       | ng 🗸                                               |
|-----------------------------------------------------------------------|----------------------------------------------------------------------------------------------------|-----------------------------------------------------------------------------|-----------------------------------------------------------------------------------|----------------------------------------------------------------|----------------------------------------------------------------------------|---------------------------------------------|---------------------------------------------|---------------------------------------------|----------------------------------------------------|
| Lorer                                                                 | n ipsun                                                                                                    | n dolor                                                                     | sit am                                                                            | et                                                             |                                                                            |                                             |                                             |                                             |                                                    |
| Maecer                                                                | as sed ante                                                                                                    | e pellentes                                                                 | que, posue                                                                        | ere leo id                                                     | , eleifend                                                                 | dolor. Class                                | aptent                                      | taciti soo                                  | ciosqu ad lite                                     |
| torquer<br>sceleris                                                   | <u>t per conu</u><br>que congue                                                                                                    | <u>bia nostra,</u><br>e eros eu po                                          | per incept<br>osuere. Pra                                                         | <u>:os himen</u><br>aesent in                                  | <u>iaeos. Pra</u><br>felis ut v                                            | esent laore                                 | <u>et male</u><br>loborti:                  | <u>suada cu</u><br>s rhoncus                | rsus. Maece<br>ut erat.                            |
| เสียง                                                                 | ferine                                                                                                    |                                                                             | гірст                                                                             |                                                                | 15)                                                                        |                                             |                                             |                                             |                                                    |
| เรียน<br><sub>Maecer</sub>                                            | {SUBS                                                                                                    |                                                                             | _FIRST                                                                            | <b>NAN</b>                                                     | <b>IE}</b>                                                                 | dolor. Class                                | aptent                                      | taciti soo                                  | <u>ciosqu ad lite</u>                              |
| เรียน<br>Maecer<br>torquer<br>sceleris                                | {SUBS<br>as sed ante<br>t per conul<br>que congue                                                                                                    | CRIBER<br>e pellentese<br>bia nostra,<br>e eros eu po                       | _FIRST<br>que, posue<br>per incept<br>osuere. Pra                                 | _NAM<br>ere leo id<br>cos himen<br>aesent in                   | <b>1E}</b><br>, eleifend<br>naeos. Pra<br>felis ut v                       | dolor. Class<br>esent laore<br>elit pretium | <u>aptent</u><br>et male<br>loborti:        | taciti soo<br>suada cu<br>s rhoncus         | ciosqu ad lite<br>rsus. Maece<br>sut erat.         |
| เรียน<br>Maecer<br>torquer<br>sceleris                                | SUBS<br>as sed anter<br>t per conul<br>que congue                                                                                                    | CRIBER<br>e pellentese<br>bia nostra,<br>e eros eu po                       | _FIRST                                                                            | _NAM                                                           | IE}<br>, eleifend<br>naeos. Pra<br>felis ut v                              | dolor. Class<br>esent laore<br>elit pretium | <u>aptent</u><br>et male<br>loborti:        | <u>taciti soc</u><br>suada cu<br>s rhoncus  | <u>ciosqu ad lito</u><br>rsus. Maece<br>: ut erat. |
| เรียน<br>Maecer<br>torquer<br>sceleris<br>Copyrig                     | SUBS<br>as sed anter<br>t per conul<br>ue congue                                                                                                    | CRIBER                                                                      | _FIRST<br>que, posue<br>per incept<br>osuere. Pra<br>E}, All righ                 | ere leo id<br>cos himen<br>aesent in                           | IE }<br>, eleifend<br>naeos. Pra<br>felis ut v<br>felis ut v               | dolor. Class<br>esent laore<br>elit pretium | <u>aptent</u><br>et male<br>loborti:        | <u>taciti soo<br/>suada cu</u><br>s rhoncus | ciosqu ad lite<br>rsus. Maece<br>sut erat.         |
| เรียน<br>Maecer<br>torquer<br>sceleris<br>Copyrig<br>Our ma           | {SUBS<br>as sed anter<br>t per conul<br>que congue<br>the congue<br>the congue                                                                                                    | CRIBER                                                                      | _FIRST<br>que, posue<br>per incept<br>osuere. Pri<br>osuere. Pri<br>E}, All righ  | ere leo id<br>cos himer<br>aesent in<br>ts reserve             | 1E}<br>, eleifend<br>naeos. Pra<br>felis ut v                              | dolor. Class<br>esent laore<br>elit pretium | <u>aptent</u><br><u>et male</u><br>loborti: | <u>taciti soc</u><br>suada cu<br>s rhoncus  | <u>ciosqu ad litc</u><br>rsus. Maece<br>: ut erat. |
| เรียน<br>Maecer<br>torquer<br>sceleris<br>Copyrig<br>Our ma<br>{CONTA | {SUBS<br>as sed anter<br>t per conul<br>ue congue<br>ht © {CON<br>ling addre<br>CT_EMAIL}                                                                                                    | CRIBER<br>e pellenteso<br>bia nostra,<br>e eros eu po<br>TACT_NAM<br>ss is: | _FIRST<br>que, posue<br>per incept<br>osuere. Pri<br>Suere. Pri<br>E}, All righ   | NAN<br>ere leo id<br>cos himen<br>aesent in<br>ts reserve      | <b>1E }</b><br><u>, eleifend</u><br><u>naeos. Pra</u><br>felis ut v<br>ed. | dolor. Class<br>esent laore<br>elit pretium | <u>aptent</u><br>et male<br>loborti:        | <u>taciti soc</u><br>suada cu<br>s rhoncus  | ciosqu ad lite<br>rsus. Maece<br>: ut erat.        |
| เรียน<br>Maecer<br>torquer<br>sceleris<br>Copyrig<br>Our ma<br>{CONTA | {SUBS<br>as sed anto<br>t per conul<br>que congue<br>the Congue<br>the Congue<br>the | CRIBER                                                                      | _FIRST<br>que, posue<br>per incept<br>osuere. Pra<br>cosuere. Pra<br>E}, All righ | ere leo id<br>cos himen<br>aesent in<br>its reserve<br>emails? | IE}<br>, eleifend<br>aaeos, Pra<br>felis ut v<br>felis ut v                | dolor. Class<br>esent laore<br>elit pretium | <u>aptent</u><br>et male<br>loborti:        | <u>taciti soc</u><br>suada cu<br>s rhoncus  | <u>ciosqu ad lito</u><br>rsus. Maece<br>: ut erat. |

## วิธีการแปลงไฟล์จาก MS Excel เป็น CSV

- 1. เปิดไฟล์ Excel
- ธรวจสอบว่าไฟล์มี Header บ่งบอกดำแหน่งของข้อมูล เช่น E-mail, First\_Name, Last Name

|   | Α                     | В          | С         |  |
|---|-----------------------|------------|-----------|--|
| 1 | EMAIL                 | FIRST_NAME | LAST_NAME |  |
| 2 | MOOO@domain.com       | Marry      | Anna      |  |
| 3 | blacklist@hotmail.com | John       | Cena      |  |
| 4 | pig@domain.com        | Beyonce    | No        |  |
| 5 | dog@domain.com        | Louis      | Mario     |  |
| 6 |                       |            |           |  |

กดที่เมนู File -> Save As

| ⊟ ਨਾ∂ਾ =       |      |        |             |  |  |  |
|----------------|------|--------|-------------|--|--|--|
| File           | Home | Insert | Page Layout |  |  |  |
| - <b>D</b> - V | Cut  |        |             |  |  |  |

#### เลือกรูปแบบไฟล์เป็น CSV UTF-8 (Comma delimited)

| ¢       |          | csv_import_example.csv - Excel | (R)  |
|---------|----------|--------------------------------|------|
| Info    | Save As  |                                |      |
| New     | C Recent | 个 🧀 Desktop                    |      |
| Save    |          | csv_import_example             | Save |
| Save As |          | More options                   | age  |

4. เสร็จสิ้น